# 授權助理帳號常見登入問題

## 目錄

| 1. | 請先確認您在正確的欄位輸入帳號、密碼 | .3 |
|----|--------------------|----|
| 2. | 忘記帳號或忘記密碼          | .3 |
| 3. | 主持人重設授權助理帳號密碼的方式   | .3 |
| 4. | 授權助理帳號無權限或查不到計畫    | .5 |
| 5. | 備註                 | .6 |

#### 1. 請先確認您在正確的欄位輸入帳號、密碼

請先確認您是否在正確的登入介面輸入了主持人帳號及助理帳號、密碼。 帳號及密碼要輸入在下圖紅色框框內的欄位,並點選「確定送出」。

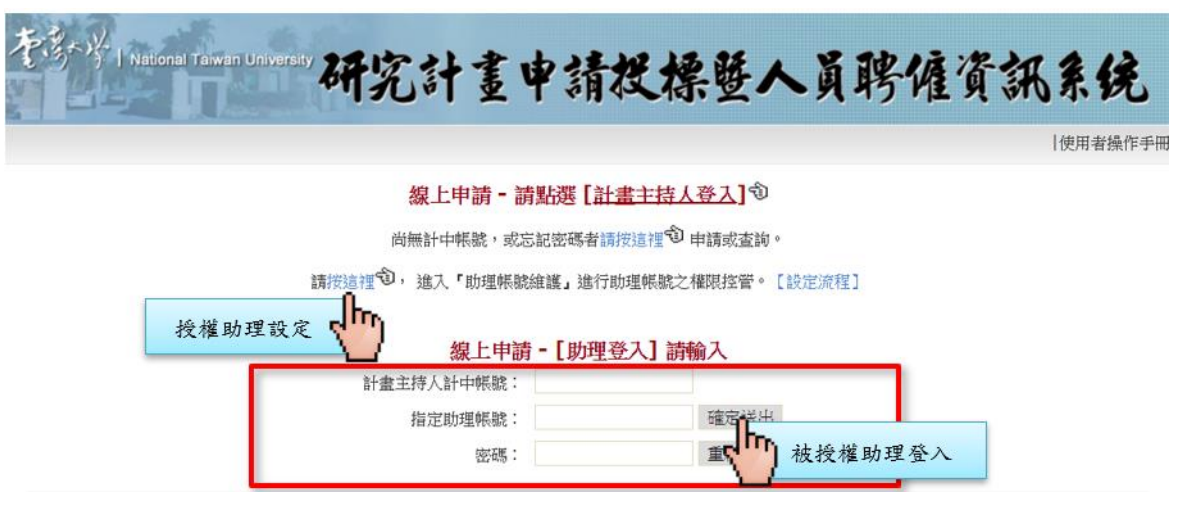

#### 2. 忘記帳號或忘記密碼

請聯絡計畫主持人,請主持人進入『助理帳號維護』進行重設密碼。

#### 3. 主持人重設授權助理帳號密碼的方式

請主持人進入【助理帳號維護】畫面,確認助理的帳號,並確認帳號類別。

若帳號類別為「助理聘僱系統」,主持人可以點「功能選項」的「修改」,進行密碼重設。

|      |              |                  | 助理               | 帳號維護                      |                |            |     |
|------|--------------|------------------|------------------|---------------------------|----------------|------------|-----|
| 助理帳號 | 助理名稱         | 帳號類別             | 聘僱夈統權限           | 研究獎助生終止系統權限               | 功制             | 能選項        |     |
| ra   | 聘僱           | 助理聘僱系統           | 完整權限             | 無權限                       | 權限管理           | 修改         | 刪除  |
| acc  | 報帳           | 帳務查詢系統           | 無權限              | 無權限                       |                | (In)       |     |
|      |              |                  |                  |                           | 新增助理           |            |     |
| 查詢帳號 | 計劃於樹<br>無法設定 | 交總區報帳者<br>授權助理辦理 | ,欲維護助理<br>計畫人員聘( | 验查帳用帳號可至帳務到<br>僱或學生終止業務,請 | ≦詢系統進<br>於本系統新 | 行之<br>f增助现 | 里帳號 |

點選【修改】後,即可修改助理的名稱、密碼及Email。如欲修改助理帳號,則需刪除該筆帳號 資料後再行新增帳號。

助理聘僱系統助理帳號維護

| 助理帳號    | ra    |             |
|---------|-------|-------------|
| 助理名稱    | 聘僱    |             |
| 助理密碼    |       |             |
| 助理Email | ***** | @ntu.edu.tw |
|         | 儲存回上頁 |             |

註

- 助理Email 僅可填寫計中帳號,無須再添加 @ntu.edu.tw 字串
- 寄發給計畫主持人之「計畫執行屆滿結案通知」及「計畫執行期滿催繳結案 通知」mail 會副本一份給有權限且有填寫Email的助理

若帳號類別為「帳務查詢系統」,自2023/09/04授權機制改版後,已經無法使用帳務查詢系統的 帳號密碼登入,要請主持人透過「新增助理」功能新增本系統的帳號。

#### 4. 授權助理帳號無權限或查不到計畫

請主持人在助理帳號維護介面確認權限設定狀況。

助理帳號維護

| 助理帳號 | 助理名稱 | 帳號類別   | 聘僱夈統權限 | 研究獎助生終止系統權限 | 功能選項         |
|------|------|--------|--------|-------------|--------------|
| ra   | 聘僱   | 助理聘僱系統 | 完整權限   | 無權限         | 權限管理 修改 刪除   |
| acc  | 報帳   | 帳務查詢系統 | 無權限    | 無權限         | - <b>4</b> D |
|      |      |        |        |             | 新增助理         |

權限一共有3種狀態:完整權限、部分權限、無權限。

(1)完整權限:這個帳號有對應系統的完整權限,也就是該系統主持人底下所有計畫的權限。

(2)部分權限:這個帳號有對應系統的部分計畫權限,也就是主持人有設定部分計畫可以透過此 帳號進行操作。

(3)無權限:這個帳號在對應的系統沒有權限。

若僅給予被授權助理部分計畫之權限,權限狀態會顯示「部分權限」。此時助理登入後,只會 顯示被授權之計畫!需要請主持人點進帳號的「權限管理」確認是否有開通欲申請項目的計畫 權限。

詳細的權限設定與系統功能的對應請參考下一章。

### 5. 備註

權限對應表

|             | 聘僱系統權限       | 研究獎助生終止系統 | 帳務系統權限(*)        |
|-------------|--------------|-----------|------------------|
|             |              | 權限        |                  |
| 計畫人員聘僱申請系統  | 1            | ×         | ×                |
| 國科會計畫流用變更系統 | $\checkmark$ | ×         | ×                |
| 研究計畫摘要上傳系統  | $\checkmark$ | ×         | ×                |
| 研究獎助生終止系統   | ×            | 1         | ×                |
| 帳務查詢系統      | ×            | ×         | ✔<br>(※詳細請洽報帳系統承 |
|             |              |           |                  |

符號說明:

✓可以使用

★無權限

\*帳務系統的權限無法在聘僱系統設定

助理帳號類別

|               | 助理聘僱系統帳號     | 帳務查詢系統帳號      |
|---------------|--------------|---------------|
| 登入計畫人員聘僱申請系統  | $\checkmark$ | ✗ (*)         |
| 登入國科會計畫流用變更系統 |              | ✗ (*)         |
| 登入研究計畫摘要上傳系統  | $\checkmark$ | ×             |
| 登入帳務系統        | ×            | 1             |
| 設定聘僱系統權限      | $\checkmark$ | ✗ (*)         |
| 設定研究獎助生終止系統權限 | ✓ (*)        | ✗ (*)         |
| (主持人)修改助理帳號資料 | $\checkmark$ | ✗ (**)        |
| (主持人)修改助理帳號密碼 | $\checkmark$ | <b>×</b> (**) |

\*自2023/09/04授權機制改版後,已經無法使用帳務查詢系統的帳號密碼登入。

\*\*帳務系統的助理帳號請在帳務系統進行帳號/密碼修改。